## PAGO DE LAS TASAS DE RENOVACIÓN DE NIE

## **IMPORTANTE:**

Para obtener la hoja de tasas relativa a la renovación del permiso de estancia por estudios (NIE), deberás acceder al siguiente <u>enlace</u> y seguir los pasos que te detallamos a continuación.

- 1. Acceder a 'Rellenar e imprimir el formulario de liquidación de tasa 052'
- 2. Seleccionar provincia de Barcelona en el mapa de España
- 3. Rellenar los datos (son obligatorios los que tienen \*) y pinchar en la autorización en el apartado 1 'Prórrogas de estancia' 1.3 'Prórroga de la autorización de estancia por estudios, movilidad de alumnos, prácticas no laborales o servicios de voluntariado (titular principal y sus familiares)' para obtener la cantidad a pagar (17.15 euros) Nota: omitir indicar el dato 'Número de expediente'
- 4. Escribir el código de seguridad
- 5. Obtener documento.
- 6. Imprimirlo, pagar las tasas en el banco o caja y presentar la copia en su solicitud de renovación.